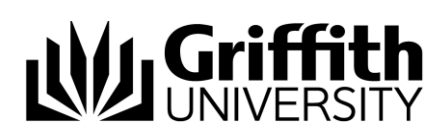

## **Guest Account – End Users**

This document outlines the steps for a Guest Account End User to activate their account so they will be able to use it.

## Account activation steps

Step 1. Check your email to confirm that you have received an Acknowledgement email notifying you that a Guest account has been created for you.

Step 2. Note down your username (t number) and click the link to "activate your account".

| to me                                                                                                    | 15:29 (0 minutes ago) 🙀 🔸 👻                                                            |  |  |
|----------------------------------------------------------------------------------------------------|----------------------------------------------------------------------------------------|--|--|
| Dear Test Guest-User,                                                                                                    |                                                                                        |  |  |
| This is an acknowledgement that Guest account: t16057360 was created for you on Feb 22 15:29:01 PM.                                                                                                    |                                                                                        |  |  |
| Your Guest account will expire on Mar 7 23:59:00 PM.                                                                                                    |                                                                                        |  |  |
| Please activate your account by clicking the following I                                                                                                    | ink:                                                                                   |  |  |
| https://password.griffith.edu.au/pwaguest/public/Activa                                                                                                    | teUser?cn=t16057360                                                                    |  |  |
| Best Regards,                                                                                                    |                                                                                        |  |  |
| IT Service Centre                                                                                                    |                                                                                        |  |  |
| The IT Service Centre is your primary contact point for<br>We provide face-to-face, telephone and e-mail help to<br>Internal: x55555<br>Brisbane: (07) 3735 5555<br>Gold Coast: (07) 5552 5555<br>E-mail: <u>ithelp/@gofffth.edu.au</u><br>In Person: Ubrary Services desk in any campus library | -<br>assistance with computing services both on and off campus.<br>staff and students. |  |  |

Email 1: Account created Acknowledgment email

Step 3. Confirm your identity by entering your username (t number); external email address used to create your account and last name. Click "Activate".

| o confirm your identity,<br>ind activate your user ac | please enter the following information. Your information will be used to locate count. |  |
|-------------------------------------------------------|----------------------------------------------------------------------------------------|--|
| Be sure to complete the                               | process, or your account will not be activated properly.                               |  |
| Jsername*                                             |                                                                                        |  |
| t16057360                                             |                                                                                        |  |
| Email Address∗                                        |                                                                                        |  |
| myemail@external                                      |                                                                                        |  |
| .ast Name∗                                            |                                                                                        |  |
| Guest-User                                            |                                                                                        |  |

Step 4. After you have verified you identity, check your email to confirm you have received an Activation email.

| Griffith<br>UNIVERSITY                                        | Activate Account                                                                  |
|---------------------------------------------------------------|-----------------------------------------------------------------------------------|
| To verify your identity, a sec<br>and paste the security code | urity code has been sent to you. Please click the link in the email or copy here. |
|                                                               |                                                                                   |
|                                                               |                                                                                   |
|                                                               | Check Code                                                                        |
|                                                               | Cancel                                                                            |

Click on the link in the Activation email or copy and paste the security code into the waiting field.

| Grif | fith University Account Activation Verification for Guest ,                                                                                                    | Account: t16057360                             | ē |
|------|----------------------------------------------------------------------------------------------------|------------------------------------------------|---|
| -    | password@griffith.edu.au<br>✿ to me ເ∋                                                                                                    | 15:32 (1 minute ago) 📩 🔺                       | • |
|      | Thank you for requesting your account activation. To continue with your a<br>continue.                                                                                                    | ccount activation, please <u>click here</u> to |   |
|      | If for some reason this link doesn't work, you can copy and paste the following code onto the activation form:                                                                                                    |                                                |   |
|      | H4sIAAAAAAAAAAAAAAA<br>-vtycht3nfvuuf9kuudkyuu2-teggi900101txKKt2100MHbg6704<br>-vtycht3nfvuuf9kuudkyuu2-teggi900101txKKt2100MHbg6704<br>-vtyckt3nfvuuf9kuu400000000000000000000000000000000000                                                                                                    |                                                |   |
|      | If you did not request to create a new account, you do not need to take a                                                                                                    | ny action.                                     |   |
|      | Best Regards,                                                                                                    |                                                |   |
|      | IT Service Centre                                                                                                    |                                                |   |
|      | The IT Service Centre is your primary contact point for assistance with co<br>We provide face-to-face, telephone and e-mail help to staff and students.<br>Internal: x5555<br>Brisbane: (07) 3735 5555<br>Gold Coast: (07) 5552 5555<br>E-mail: <u>intelogonifith edu au</u><br>In Person: Library Services desk in any campus library | mputing services both on and off campus.       |   |

Email 2: Activation email with security code

Step 5. Once the activation code has been successfully confirmed, click "Continue" to complete the process. *Make sure you continue with these steps or the account will not be setup correctly.* You will be sent an Activation confirmation email notifying you that your account was activated.

| L           | Griffith<br>UNIVERSITY                                                                                                    |                                                           | - |
|-------------|----------------------------------------------------------------------------------------------------|-----------------------------------------------------------|---|
| You<br>able | rr user account has been successfully activated. Be<br>e to access your account.                                                                              | e sure to complete the process, or you will not be        |   |
| _           |                                                                                                    |                                                           | - |
| Griffi      | th University Account Activation for Guest                                                                                                    | Account: t16057360                                        | ÷ |
| Griffi      | th University Account Activation for Guest                                                                                                    | Account: t16057360 D Inbox x<br>15:39 (4 minutes ago) 📩 🔦 | • |
| Griffi      | th University Account Activation for Guest password@griffith.edu.au to me  Thank you for activating Guest account: t16057360. Best Repards                    | Account: t16057360 D Inbox x<br>15:39 (4 minutes ago) 📩 🔦 | - |
| Griffi      | th University Account Activation for Guest password@griffith.edu.au to me  Thank you for activating Guest account: t16057360. Best Regards, IT Service Centre | Account: t16057360 □ Inbox ×<br>15:39 (4 minutes ago) ☆ ▲ | - |

Email 3: Activation confirmation email

Step 6. On the Change Password screen please read the <u>Information Technology Code of</u> <u>Practice - Griffith University</u> before selecting "I Agree" and clicking "Continue".

Please note that if you do not agree to the IT Code of Practice or choose not to continue at the stage you will not be able to use the Guest Account.

| Change Password                                                                                                    |   |
|----------------------------------------------------------------------------------------------------|---|
|                                                                                                    |   |
| Scope                                                                                                    |   |
| This policy applies to all users of Griffith University Information Technology<br>resources regardless of your relationship with the University and irrespective<br>of whether those resources are accessed on or off-campus.                                                                                                    |   |
| Rationale                                                                                                    |   |
| Information Technology resources are essential for accomplishing Griffith<br>University's mission of pursuing excellence in teaching and learning, research<br>and community service. Nembers of the University community are granted shared<br>access to these resources, which must be used and managed responsibly to<br>ensure their integrity, security and availability for appropriate educational<br>and business activities. This IT Code of Practice provides guidance to<br>authorised users for the appropriate use of the University's Information<br>Technology resources. |   |
| Statement                                                                                                    |   |
| Within this IT Code of Practice, Information Technology resources include but                                                                                                    | Ŧ |
| ✓ I Agree Continue                                                                                                    |   |
| Logout                                                                                                    |   |
|                                                                                                    |   |

Step 7. Choose a new password for your account and save it by clicking "Change Password". Please ensure that you keep your password secure.

|                                                                                                    | Change Password                                                                                                    |
|----------------------------------------------------------------------------------------------------|----------------------------------------------------------------------------------------------------|
| ease change your password<br>hange Password button. If yo<br>eet the following requiremer                                                                   | d. Keep your new password secure. After you type your new password, click the<br>pu must write it down, be sure to keep it in a safe place. Your new password must<br>nts:          |
| <ul> <li>Password is ca</li> <li>Must be at leas</li> <li>Must be no moi</li> <li>Must not includ</li> <li>Must not includ</li> <li>New password</li> </ul> | se sensitive.<br>16 characters long.<br>e part of your name or usemame.<br>e a common word or commonly used sequence of characters.<br>may not be one of the last 13 you have used. |
| Change Password help                                                                                                    |                                                                                                    |
| Vew password accepted, ple                                                                                                    | ase click change password Strength: Good                                                                                                    |
| Confirm Password                                                                                                    |                                                                                                    |
|                                                                                                    | ✓                                                                                                    |
| Change Pa                                                                                                    | ssword Clear Show Passwords Cancel                                                                                                    |
|                                                                                                    |                                                                                                    |

|                           | Please Wait                                                      | - |
|---------------------------|------------------------------------------------------------------|---|
| Your password is being ch | anged. This process may take several seconds, please be patient. |   |
|                           | 0                                                                |   |

Step 8. After you have successfully changed your password, you will be presented with a success screen. Click "Continue" to complete the process.

| Success                                                                                                    | -         |
|----------------------------------------------------------------------------------------------------|-----------|
|                                                                                                    | _         |
| Your account details have been changed. Your password will be updated as follows                                                                                                    |           |
| Immediately                                                                                                    |           |
| Griffith Single Sign-On                                                                                                    |           |
| Up to 10 minutes                                                                                                    |           |
| Active Directory accounts     Internet Access System (IAS)                                                                                                    |           |
| Mobile Devices                                                                                                    |           |
| <ul> <li>Wireless support: you will need to manually update the password in your device/s, refer to the<br/><u>Connected</u> support page for instructions.</li> </ul>                                                                                                    | Getting   |
| Information Technology Resources Code of Practice                                                                                                    |           |
| Information technology resources are essential for accomplishing Griffith University's mission.<br>Members of the University community are granted shared access to these resources on condi<br>are used in accordance with the University's Information Technology Code of Practice. | tion they |
| This Code of Practice applies irrespective of where the University information technology reso<br>accessed and used, and includes use at home.                                                                                                    | urces are |
| You can expect sanctions if you act irresponsibly and disregard your obligations under the Cor<br>Practice.                                                                                                    | le of     |
| It is your responsibility to become familiar with the Code of Practice.                                                                                                    |           |
| Continue                                                                                                    |           |

You will be sent an email acknowledgement notifying you that your password was changed.

| Your | Griffith University password has been changed                                                                                                    | for Guest Account: t16057360                                    | • |
|------|----------------------------------------------------------------------------------------------------|-----------------------------------------------------------------|---|
| •    | password@griffith.edu.au<br>a to me ∵<br>Dear Teet Guest Jeer                                                                                                    | 15:42 (2 minutes ago) 📩 🗮                                       | • |
|      | Dear rest Guest-User,<br>This is an acknowledgement that you have changed the password for Guest account: t16057360 on Feb 22 15:42:47<br>PM                                                                                                    |                                                                 |   |
|      | If you didn't change your password or have any further queries, please contact the IT Service Centre via any of the<br>contact methods listed below.                                                                                                    |                                                                 |   |
|      | Best Regards,                                                                                                    |                                                                 |   |
|      | IT Service Centre                                                                                                    |                                                                 |   |
|      | The IT Service Centre is your primary contact point for assistan<br>We provide face-to-face, telephone and e-mail help to staff and<br>Internal: x55555<br>Brisbane: (07) 3735 5555<br>Gold Coast: (07) 5552 5555<br>E-mail: ithelp@gnffith.edu.au<br>In Person: Library Services desk in any campus library | ce with computing services both on and off campus.<br>students. |   |

Email 4: Password has been changed email

The Logout screen concludes the process for activating your account.

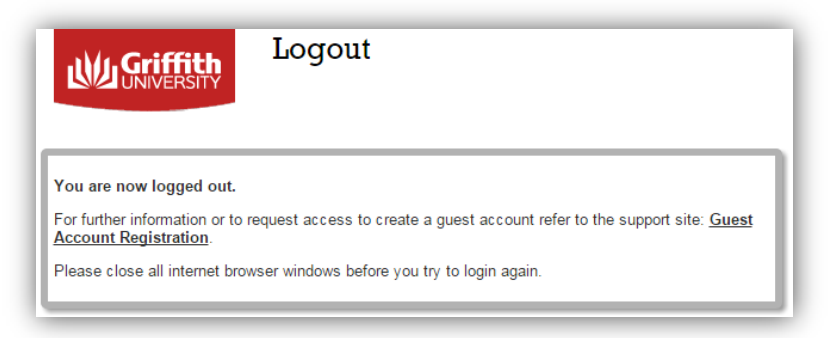

Prepared by: Last modified: EIAM Project Team Tuesday, 8 March 2016

© Griffith University 2010 Apart from fair dealing as permitted by the copyright law of your country, this work may be reproduced in whole or in part for non-profit educational use, provided correct attribution is given. Abstracting with credit is permitted. Other uses should be discussed with the copyright owner.